#### 過去にDHEAT研修基礎編にご参加されている方 の手順 承認待ち (2) 締切日以降に 3 1 の予約の プロフィー 参加確定の ログイン 参加登録 メールが ル更新 メールが届く 届く

①過去にご取得されたDHEAT番号とパスワードでログインしてください。

・DHEAT番号をお忘れの方は事務局までご連絡いただければお調べ致します。
・DHEAT番号は永久使用番号です。複数のDHEAT番号を取得しないでください。
・パスワードをお忘れですか?」をクリックして再取得をお願い致します。)
・パスワード再取得の際、メールが届かない場合は事務局にご連絡ください

# ①ログインしてください。

| ps://dheat.jp/                                                   |                                                         |                                                                     |
|------------------------------------------------------------------|---------------------------------------------------------|---------------------------------------------------------------------|
| Disaster Health Emergency<br>Assistance Team                     |                                                         |                                                                     |
| ホーム イベント 新規登録 ログイン                                               | 問い合わせ                                                   |                                                                     |
| <b>д</b> —д                                                      |                                                         |                                                                     |
| 本サイトについて                                                         |                                                         | 检查                                                                  |
| 本サイトは、全国で開催されるDHEAT養成研修の受付                                       | ・管理を目的としたウェブサイトです。                                      | 使素<br>(検索                                                           |
| 新規登録について                                                         | 研修申込について                                                |                                                                     |
| ご利用を開始いただくには、新規登録ページより<br>新規登録を行っていただき、DHEAT番号を取得し<br>てください。     | 各開催予定研修、及び研修への申し込みはこちら<br>から<br>(必ずプロフィールのご入力をお願いいたします) | ログインステータス<br>ー<br>DHEAT番号                                           |
| DHEATからのお知らせ                                                     |                                                         | パスワード                                                               |
| 2019年08月05日 DHEAT研修(近畿ブロック)受講登                                   | 2019年08月05日 DHEAT研修(近畿ブロック)受講登録を開始しました。                 |                                                                     |
| 2019年06月27日 DHEAT研修(北海道プロック)受講<br>2019年06月27日 DHEAT研修(北海道プロック)受講 | <sup>豆球</sup> ≪開始しました。<br>登録を開始しました。                    |                                                                     |
|                                                                  |                                                         | パスワードをご不明の<br>は <mark>パスワードをお忘れ<br/>すか?</mark> をクリックして<br>取得してください。 |

## ②プロフィールの更新を行ってください。

#### ログインした状態で「プロフィール」を最新に更新してください。

研修で下記プロフィール情報を使用します。 ご所属、役職、職位、〒、住所、電話番号は必ず最新に更新願います。 ログイン後に上部青い帯のプロフィールをクリックしプロフィールを更新してください。 (メールアドレスを変更したい場合は事務局で変更いたしますので事務局にご連絡ください。

| _                                                  |                                                 |                              |                          |
|----------------------------------------------------|-------------------------------------------------|------------------------------|--------------------------|
| ホーム イベント 申:                                        | 込済研修 プロフィール パスワード変更 問い合わせ                       | ログアウト                        |                          |
| プロフィール                                             |                                                 |                              | ホーム / プロフィール             |
| 登録情報の編集                                            |                                                 |                              | 検索                       |
| 姓 <mark>*</mark><br>廣末                             | 名 <sup>*</sup><br>幸子                            |                              | (検索)                     |
| 姓フリガナ <sup>*</sup><br>ヒロスエ<br>メールアドレマ <sup>*</sup> | <b>名フリガナ*</b><br>ユキ⊐                            |                              | ログインステータス                |
| hirosue@jpha.or.jp                                 |                                                 |                              | こんにちは hirosue さん         |
| 郵硬番号 (ハイフンなしフ杤で入カ)*<br>*必須項目                       | プロフィールの更新<br>プロフィールの更新を必ずクリ<br>クリックしないと更新されません( | <mark>ック</mark> してく<br>のでご注意 | レクアウト<br>こださい。<br>こください。 |

プロフィール情報を最新情報に更新してください。 こちらのプロフィール情報を使用して参加者名簿等を作成します。 メールアドレスのご変更は事務局で作業しますのでお知らせください。

③参加登録

青い帯のイベントボタンを押してください。 表示されているイベント欄から該当イベント(ご参加される研修)を クリックして参加の申し込みをしてください。

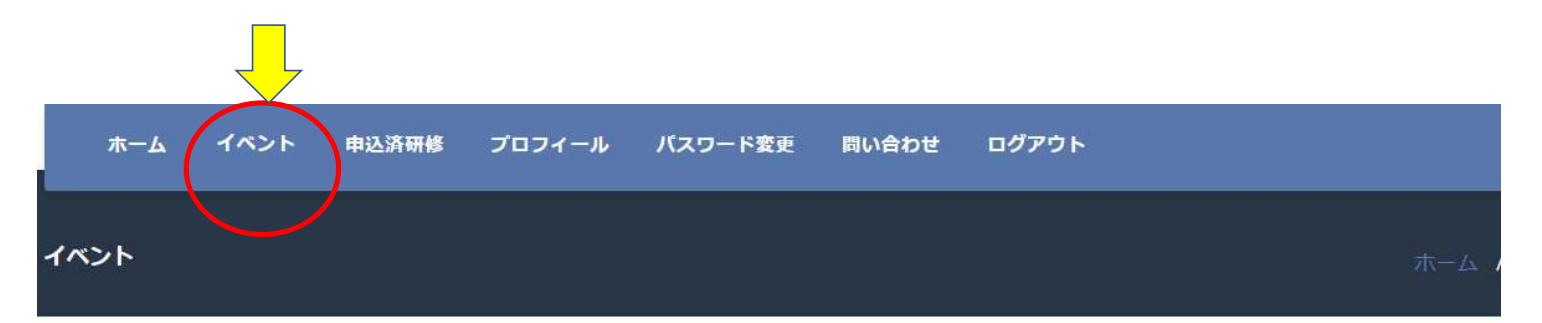

| 日時                                | イベント                                                                     | 検索 |
|-----------------------------------|--------------------------------------------------------------------------|----|
| 2021/10/14<br>9:00 am ~5:30<br>pm | 第1回(東日本ブロック)令和3年度 DHEAT基礎編研修(地域(圏域)保健医療調整本部<br>運営研修) 10月14日(木)9:30~17:00 | 検索 |

ログインステータス

### ご参加されるイベントを選択しクリックする

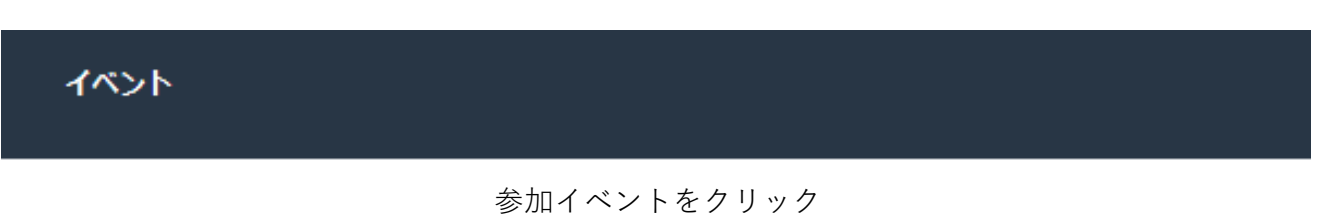

| 日時                                 | 11/21                                                          |
|------------------------------------|----------------------------------------------------------------|
| 2019/06/27<br>10:00 am ~5:15<br>pm | 2019年度 DHEAT養成研修(基礎編)北海道ブロック<br>かでる2.7北海道立道民活動センター, 札幌市中央区 北海道 |
| 2019/09/13                         | 2019年度 DHEAT養成研修(基礎編(企画運営担当者向け)中四国ブロック                         |
| 終日                                 | グランドパレス徳島, 徳島市 徳島県                                             |
| 2019/10/08                         | 2019年度 DHEAT養成研修(基礎編(企画運営担当者向け))近畿ブロック                         |
| 終日                                 | ピアザ淡海, 大津市 滋賀県                                                 |

### ③参加登録イベントの予約ボタンをクリック

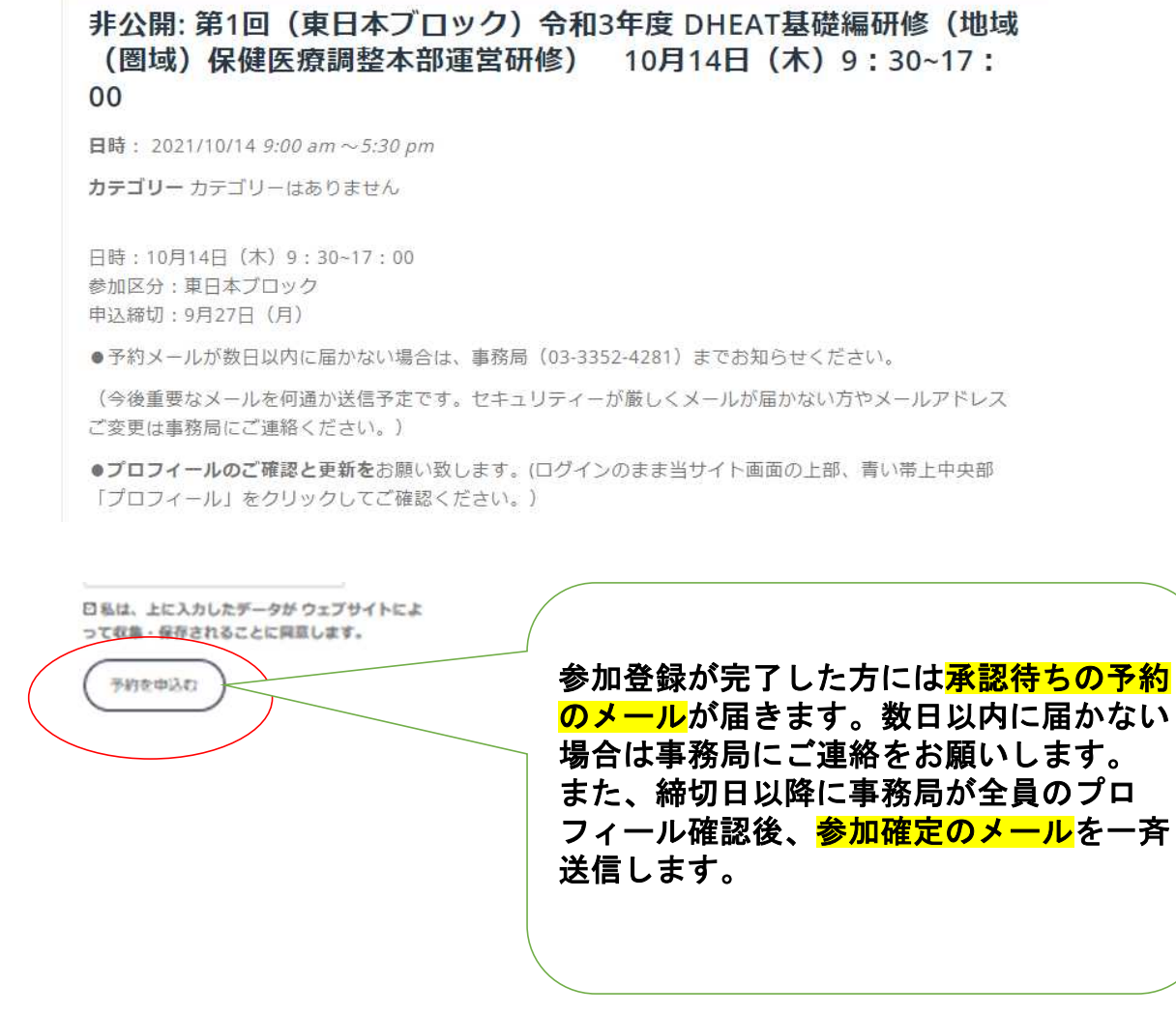

参加申し込み完了の場合、ご登録メールアドレスに承認待ちのメールが届きます。 受信メールを必ず確認してください。 数日以内に届かない場合は事務局までご連絡をお願い致します。 (締切日を過ぎてからプロフィールを確認後、参加確定の方に参加承認メールを送信します。)

確定後、事前学習や重要なメール配信を数回予定しております。

### 今後、 DHEAT番号は事前学習、研修終了後のアンケートでも 使用しますので大切に保管願います。